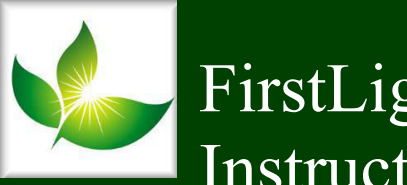

## FirstLight Home Care Clocking In/Out Instructions

| For ANDROID users:                                                                                                    | FirstLight HOME CARE                                             | username                                                                                      |
|----------------------------------------------------------------------------------------------------|------------------------------------------------------------------|-----------------------------------------------------------------------------------------------|
| Once you download the app, the login will look like this:                                                                                                    | "FirstTrack" by Spectrum   Chris Callahan   € Everyone   INSTALL | password                                                                                      |
| Your username is the email you used for yo<br>Your password is the 4-digit number assign                                                                                                    | our application<br>ned to you during orientation.                | ARRIVAL/DEPARTURE                                                                             |
| Once you login, You will get the option to out (departure).                                                                                                    | clock in (Arrival) or clock                                      | l want to clock in for<br>an:<br>ARRIVAL<br>DEPARTURE                                         |
| <u><b>Clock in/Arrival</b></u> : When you select arrival,<br>will show the clients name for which you a<br>scheduled for if you are within GPS distant<br>clocking in. After you select the client, it w<br>show a confirmation that you have clocked | , it<br>re<br>ce of<br>rill<br>in<br><b>TEST CLIENT</b>          | ARRIVAL FINALIZED<br>Your arrival clock in is<br>successful!<br>Wednesday, Jun 20,<br>09:30AM |
| and the clients name and address.                                                                                                    | SELECT ARRIVAL                                                   | TEST CLIENT<br>2441 W SR 426 Suite 1011<br>Oviedo FL 32765<br>DEPARTURE FINALIZED             |
| <u>Clock out/Departure:</u> Once you have<br>finished your shift, you will login to the ap<br>again and select departure. Then it will give<br>you the same screen as arrivals (you must<br>still be at the house or well-ing out of the              | p<br>e<br>TEST CLIENT                                            | Your departure clock out<br>is successful!                                                    |
| still be at the house or walking out of the<br>door for the GPS to locate you) where it<br>shows you the clients name. Select the client<br>and it will give you a confirmation clock of                                                              | nt<br>ut time.                                                   | Wednesday, Jun 20,<br>09:31AM<br>TEST CLIENT<br>2441 W SR 426 Suite 1011<br>Oviedo FL 32765   |

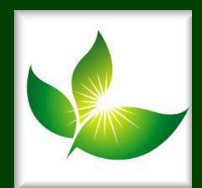

After the clock out confirmation, the screen will prompt you to enter the activities you performed for the client. Please scroll through and select the boxes that correlate with your shift. Remember: If you didn't document it, you didn't do it. Documentation is essential!

Select Continue to move onto Mileage and comments.

Enter the mileage if you drove the client anywhere in your vehicle. In the box below that, enter where you went that explains the mileage you entered. You can enter anything you would want to mention about the client or how the shift went as well.

## ACTIVITIES Please check off all activities completed for TEST: Companionship Skin/Nail Care **Light Housekeeping Meal Preparation Transportation Assisted with Oral** Hygiene CONTINUE **MILEAGE & NOTES** Please fill in your mileage for this job: Miles 10 Would you like to add additional notes? Enter comments how shift went. If you reported mileage, please enter where you drove.

**FINALIZE** 

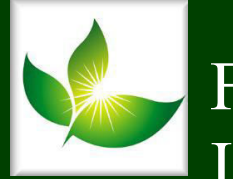

## FirstLight Home Care Clocking In/Out Instructions

For APPLE users:

Once you download the app, the login will look like this:

Your username is the email you used for your application Your password is the 4-digit number assigned to you during orientation.

Once you login, You will get the option to clock in (Arrival) or clock out (departure).

<u>Clock in/Arrival</u>: When you select arrival, it will show the clients name for which you are scheduled for if you are within GPS distance of clocking in. After you select the client, it will show a confirmation that you have clocked in and the clients name and address.

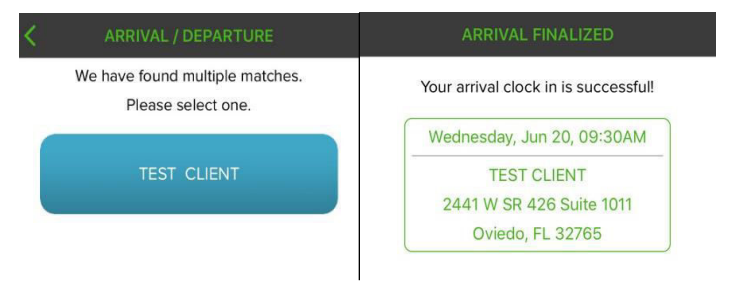

<u>Clock out/Departure</u>: Once you have finished your shift, you will login to the app again and select departure. Then it will give you the same screen as arrivals (you must still be at the house or walking out of the door for the GPS to locate you) where it shows you the clients name. Select the client and it will give you a confirmation clock out time.

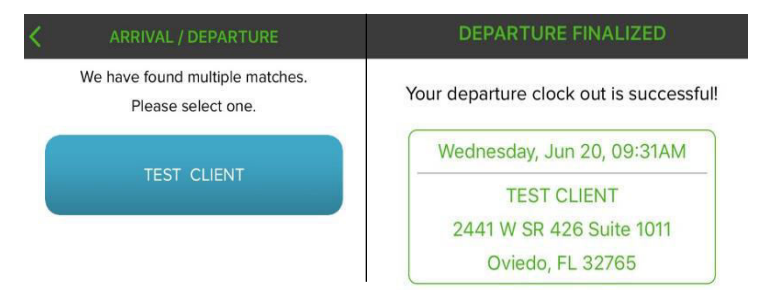

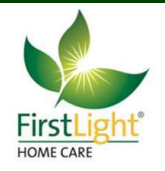

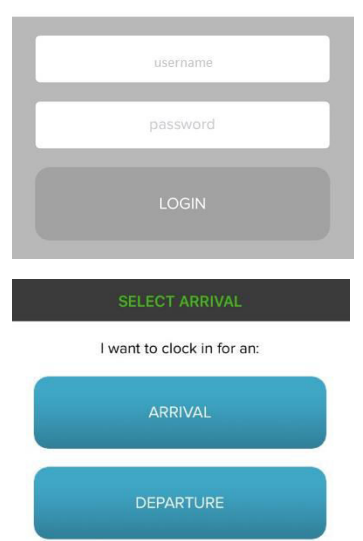

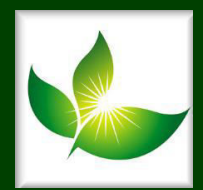

After the clock out confirmation, the screen will prompt you to enter the activities you performed for the client. Please scroll through and select the boxes that correlate with your shift. Remember: If you didn't document it, you didn't do it. Documentation is essential!

Select Continue to move onto Mileage and comments.

| Enter the mileage if you drove the client anywhere in your vehicle. |
|---------------------------------------------------------------------|
| In the box below that, enter where you went that explains the       |
| mileage you entered. You can enter anything you would want to       |
| mention about the client or how the shift went as well.             |

| Plea                                   | ACTIVITIES<br>se check off all activities completed for<br>TEST CLIENT:                                                                                                    |
|----------------------------------------|----------------------------------------------------------------------------------------------------|
|                                        | Companionship                                                                                                    |
|                                        | Skin/Nail Care                                                                                                    |
|                                        | Light Housekeeping                                                                                                    |
|                                        | Meal Preparation                                                                                                    |
|                                        | CONTINUE                                                                                                    |
|                                        |                                                                                                    |
|                                        | MILEAGE & NOTES                                                                                                    |
| Ple                                    | MILEAGE & NOTES                                                                                                    |
| Ple                                    | MILEAGE & NOTES<br>ease fill in your mileage for this job:<br>10 Miles                                                                                                    |
| Ple                                    | MILEAGE & NOTES<br>ease fill in your mileage for this job:<br>10 Miles                                                                                                    |
| Pie<br>Wor<br>Enter<br>report<br>drove | MILEAGE & NOTES   ease fill in your mileage for this job:   10 Miles   10 Miles   uld you like to add additional notes? comments how shift went. If you seed mileage please enter where you . |

CONTINUE